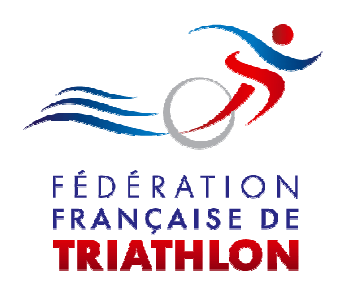

## **CALENDRIER - EPREUVE**

## Mode opératoire Ligue

Indice 0

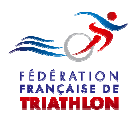

# Un nouveau bouton apparait dans la barre générale d'accueil

|                                                                                                    |                                                                                                    | +                                                                                               |                                                                                                    |                                                                          |                                                                  |                                                                      |                                          |
|----------------------------------------------------------------------------------------------------|----------------------------------------------------------------------------------------------------|-------------------------------------------------------------------------------------------------|----------------------------------------------------------------------------------------------------|--------------------------------------------------------------------------|------------------------------------------------------------------|----------------------------------------------------------------------|------------------------------------------|
| ispacetri.fftri.com                                                                                                    |                                                                                                    |                                                                                                 |                                                                                                    |                                                                          |                                                                  | V C Google                                                           | م                                        |
| visités 🤹 Portail FFTRI 🥑 GOOGLE - Mozilla 🥹                                                                                                    | 🕽 Débuter avec Firefox 🗾 Pra                                                                                                  | tique 📙 Espace                                                                                  | Tri 2.0 📙 Voyage                                                                                                 | - Hotel 📙 Divers 📙 Sport                                                 | t                                                                |                                                                      |                                          |
| FF Triathlon                                                                                                    |                                                                                                    |                                                                                                 |                                                                                                    |                                                                          |                                                                  |                                                                      |                                          |
| T T THAT HOL                                                                                                    |                                                                                                    |                                                                                                 |                                                                                                    |                                                                          |                                                                  |                                                                      |                                          |
| anace Tri 2.0                                                                                                    |                                                                                                    |                                                                                                 |                                                                                                    |                                                                          |                                                                  |                                                                      |                                          |
|                                                                                                    |                                                                                                    |                                                                                                 |                                                                                                    |                                                                          |                                                                  |                                                                      |                                          |
|                                                                                                    |                                                                                                    |                                                                                                 | 1                                                                                                    | _                                                                        |                                                                  |                                                                      |                                          |
|                                                                                                    | <b>P</b>                                                                                                    |                                                                                                 | 1                                                                                                    | ~                                                                        | 2                                                                |                                                                      |                                          |
|                                                                                                    | Se connecter                                                                                                    | Selicencier                                                                                     | Creer un club                                                                                                    | Devenir organisateur                                                     | Nous Contacter                                                   |                                                                      |                                          |
| l'Espace Tri 2.0 et elle vous donnera votre id<br>Lors de votre première connexion, la licence<br>Lors de la procédure de demande renouvelle<br>La procédure est strictement la même pour      | entifiant (AXXXXX). Avec le p<br>disponible sur votre espace<br>ment de licence, assurez-vo<br>une mutation, il suffit de sél | rocess "mot de<br>est votre licenco<br>ous que votre clu<br>ectionner la ligu<br>che pour deman | passe oublié", vou<br>ce 2013. Elle ne se<br>ub est affilié pour la<br>e et le club où vou<br>der une licence 20 | us reference au m<br>era reference<br>a solución de ca<br>solución de ca | ot de passe.<br>ce 2014 que lorsque v<br>is contraire, vous ne p | votre demande de licence aura él<br>sourrez pas reprendre de licence | é validée par la ligue.<br>dans ce club. |
| <ul> <li>Depuis votre espace, cliquez sur "renouvelei</li> <li>Veuillez bien à saisir tous les champs de ch</li> </ul>                                                                         | aque page avant d'aller à la                                                                                                  | page suivante.                                                                                  | (Notamment la sé                                                                                                 | so                                                                       | uvent oubliée, et cela                                           | vous empêche daccéder à la pa                                        | ge suivante)                             |
| Depuis votre espace, cliquez sur "renouvele<br>Veuillez bien à saisir tous les champs de ch<br>Modes opératoires, Aide :                                                                       | na icence en naut a gaut<br>iaque page avant d'aller à la                                                                     | page suivante.                                                                                  | (Notamment la sé)                                                                                                | SD                                                                       | uvent oubliée, et cela                                           | vous empêche daccéder à la pa                                        | ge suivante)                             |
| Depuis votre espace, cliquez sur "renouvelei     Veuillez bien à saisir tous les champs de ch Modes opératoires, Aide :     retriftricom/doc/4-Mode_operatoire_Licencies,                      | In a ncence for made a gade<br>aque page avant d'aller à la                                                                   | page suivante. I                                                                                | Notamment la sé                                                                                                  | so                                                                       | uvent oubliée, et cela                                           | vous empêche daccéder à la pa                                        | ge suivante)                             |
| Depuis votre espace, cliquez sur "renovneler<br>Veuillez bien à saisir tous les champs de ch<br>Modes opératoires, Aide :<br>acetriffri.com/docs/4-Mode_operatoire_Licencies.                  | TTA LEFTCE of That a gau                                                                                                    | page suivante. I                                                                                | Notamment la sé                                                                                                  | 50                                                                       | uvent oubliée, et cela                                           | vous empêche daccéder à la pa                                        | ge suivante)                             |
| Depuis votre espace, cliquez sur "renovneler<br>Veuillez bien à saisir tous les champs de ch<br>Modes opératoires, Aide s<br>rea<br>rea<br>recetri (ffri.com/docs/4-Mode_operatoire_Licencies_ | Financence en matica gaut<br>aque page avant d'aller à la                                                                     | page suivante. r                                                                                | (Notamment la se                                                                                                 | 50                                                                       | uvent oubliée, et cela                                           | vous empêche daccéder à la pa                                        | ge suivante)                             |
| Depuis votre espace, cliquez sur "renovnelar<br>Veuillez bien à saisir tous les champs de ch<br>Modes opératoires, Aide :<br>resetriffri.com/docs/4-Mode_operatoire_Licencies_                 | TTA LETTE UN TAUL a gaut<br>aque page avant d'aller à la                                                                      | page suivante. I                                                                                | (Notamment la se                                                                                                 | 50                                                                       | uvent oubliée, et cela                                           | vous empêche daccéder à la pa                                        | ge suivante)                             |

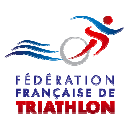

#### Mode opératoire Ligue

| Etistetion Lispontal de l'actual                                                                                                    | et exercision es people de tractatu  et el este de tractatu  et el este de tractatu  et este este de tractatu  et este este de tractatu  et este este de tractatu  et este e                                                                                                    |                               |                                                                                                    | the survey of the second                                                                                                    | a lot as the set of                                                                                                    | States Lines                                                                                                    | -                                                                                                    | Aozilla Firefox<br>e <u>M</u> arque-pages <u>O</u> utils <u>?</u>                                                                                                    | ition Française de Triathlon - Moz<br>Éditio <u>n A</u> ffichage <u>H</u> istorique <u>I</u>                                                                                                    |
|----------------------------------------------------------------------------------------------------|----------------------------------------------------------------------------------------------------|-------------------------------|----------------------------------------------------------------------------------------------------|----------------------------------------------------------------------------------------------------|----------------------------------------------------------------------------------------------------|----------------------------------------------------------------------------------------------------|----------------------------------------------------------------------------------------------------|----------------------------------------------------------------------------------------------------|----------------------------------------------------------------------------------------------------|
| seviete * Pertail FFRE © 000GLE - Mosilit © Debuter avec firefor Pratique © Espece Tri 20 © Veyage - Hetel © Devers © Spect<br>FF Triathlon © Decommendation of the sevie of the sevie of the                                                                                                    | Autor and a decode of a decode of a dec              | ٩                             | oogle                                                                                                    | ▼ C 8 - Google                                                                                                    | and the second second                                                                                                    |                                                                                                    | × +                                                                                                    | a × 🏕 Fédération Française de Triath                                                                                                    | Triathlon : Le portail de l'actua<br>espacetri.fftri.com                                                                                                    |
| FF Triathlow                                                                                                    | A province of the province of the province               |                               |                                                                                                    |                                                                                                    | Hotel 🧾 Divers 🗾 Spor                                                                                                    | Tri 2.0 📙 Voyage -                                                                                                    | 🧾 Pratique 🧾 Espace                                                                                                    | GOOGLE - Mozilla 🥘 Débuter avec Fir                                                                                                    | us visités 🔹 Portail FFTRI 🥑 GC                                                                                                    |
| Conseils d'utilisation: Se biender Cérérun dub Cérérun dub <p< th=""><th>Control       Image: Control       Image: Control       Image: Control       Image: Control         Control       Image: Control       Image: Contro       Image: Contro       Im</th><th>Se connecti</th><th>L Se co</th><th></th><th></th><th></th><th></th><th></th><th>FF Triathlon</th></p<> | Control       Image: Control       Image: Control       Image: Control       Image: Control         Control       Image: Control       Image: Contro       Image: Contro       Im                                                                                                    | Se connecti                   | L Se co                                                                                                    |                                                                                                    |                                                                                                    |                                                                                                    |                                                                                                    |                                                                                                    | FF Triathlon                                                                                                    |
| Conseils d'utilisation : Conseils d'utilisation : Le dispositif est accessible depuis un ordinateur, une tait 4. Les téspace Tri 2.0 est optimisé pour les maigateur de rancourter des problèmes d'affichage. 4. Les de la procédure de family de manifier connexion, la licence dispation 1. Les de la procédure de demande renouvellement. 4. Les de la procédure de family de manifier connexion. 1. Bic not de passe vous a été communiqué par email 1. Submit : FireFox. Google Chrome et uniquement la dernière version dinternet Explorer. Sur les autres versions de navigateurs, vous risquez de vous entre conservice de la conce dispation. 2. Lors de votre premiere connexion. 1. Bic nece dispation 2. Lors de votre premiere connexion. 1. Bic nece dispation 3. Lors de votre premiere connexion. 1. Bic nece dispation 3. Lors de votre premiere connexion. 1. Bic nece dispation 3. Lors de votre premiere connexion. 1. Bic nece dispation 3. Lors de votre premiere connexion. 1. Bic nece dispation 3. Lors de votre premiere connexion. 3. Bic nece dispation 4. La procédure de demande renouvellement de demande tenouvellement. 4. Les de la procédure de demande tenouvellement. 4. La procédure de strictement ta même pour une. 4. La procédure de strictement ta même pour une. 4. La procédure de strictement ta même pour une. 4. La procédure de strictement ta même pour une. 4. La page suivante. 4. La page suivante. <                                                                                                    | <ul> <li>Consist d'utilisation</li> <li>Le dispositif est accessible depuis un ordinateur, une taise</li> <li>Le set Espositif est accessible depuis un ordinateur, une taise</li> <li>Le set Espositifies de nariagation est optimale avec une rélect</li> <li>Le not de parse vuis a été communiqué par enrait</li> <li>Le not de parse vuis a été communiqué par enrait</li> <li>Le not de parse vuis a été communiqué par enrait</li> <li>Le not de parse vuis a été communiqué par enrait</li> <li>Le not de parse vuis a été communiqué par enrait</li> <li>Le not de parse vuis a été communiqué par enrait</li> <li>Le not de parse du le norve est sincitement la même pour une</li> <li>De pois vois espace, cliquez au l'enrouve en le clicue 2013. El le clicue 2014 que le repuis vois ne poursez pas reprendre de licence dans et du le de vinit enret espace.</li> <li>Le par de seque cliquez au l'enrouve en le clicue 2014 que le clicué vois sentenduz alle.</li> <li>Le a Ligauee sec commetent en le menter une licence 2014 que le sous empléche daccéder à la page suivante. (Voltamment la sélection du pays qui est souvent oubliée, et cela vois empléche daccéder à la page suivante. (Voltamment la sélection du pays qui est souvent oubliée, et cela vois empléche daccéder à la page suivante.</li> <li>Le le ligauee sec commetent en tous le commeter une licence 2014.</li> <li>Le pais du le par est du le du térre du le du térre du</li></ul> |                               |                                                                                                    | <b>R</b> Nous Contacter                                                                                                    | Pevenir organisateur                                                                                                    | Créer un club                                                                                                    | ecter Se licencier                                                                                                    | Sec                                                                                                    |                                                                                                    |
| ascetniffti.com/docs/4-Mode_operatoire_Li                                                                                                    | acetri.ffri.com/docs/4-Mode_operatoire_Li                                                                                                    | ×<br>squez<br>ins<br>a ligue. | risions de navigateurs, vous risquez<br>vérifier votre adresse email dans<br>licence aura été validée par la ligue<br>ndre de licence dans ce club.<br>accéder à la page suivante) | dinternet Explorer. Sur les autres versions d<br>s). Sinon, demandez à votre club de vérifier v<br>de passe.<br>2014 que lorsque votre demande de licence<br>contraire, vous ne pourrez pas reprendre de<br>ent oubliée, et cela vous empêche daccéder | quement la dernière versii<br>ourriers indésirables (spa<br>s recevrez un nouveau m<br>ra remplacée par la licen<br>saison 2014. Dans le ca<br>s souhaitez aller.<br>14.<br>14.<br>action du pays qui est so | gle Chrome et uni<br>vérifiez dans vos c<br>passe oublie", vou<br>e 2013. Elle ne se<br>b est affilie pour la<br>e et le club où vou<br>fer une licence 20<br>Notamment la séli | un smartphone<br>366 x 766 pixels<br>suivants : FireFox, Goc<br>ez pas vos identifiants,<br>wec le process "mot de<br>espace est votre licen<br>verez-vous que votre ch<br>t de sélectionner la ligu<br>t à gauche pour deman<br>ller à la page suivante. I | ible depuis un ordinateur, une tat<br>ion est optimale avec une résolu<br>sits optimisé pour les navigateur<br>ènes d'affichage.<br>4 été communiqué par email<br>ious donnera votre identifian<br>connexion, la licence dispe<br>demande renouvellement<br>iment la même pour une<br>iquez sur "renouveler m<br>us les champs de cha | conseils d'utilisation :         Le dispositif est accessible         L'expérience de navigation         Le site Espace Tri 2.0 est         de rencontrer des problèm         Le mot de passe vous a ét         TEspace Tri 2.0 est         le vous a ét         TEspace Tri 2.0 est         le vous a ét         Tespace Tri 2.0 est         le vous a ét         Le not de passe vous a ét         Les de vous est         le ronc de vous est         les procédure de de         La procédure de de         La procédure est stricteme         Depuis votre espace, ciqu         Veuillez bien à saisir tous     } |
|                                                                                                    | La Ligue se connecte toujours avec le même                                                                                                    |                               | ß                                                                                                    | <u> </u>                                                                                                    | B                                                                                                    |                                                                                                    | ß                                                                                                    | <u>e operatoire L</u> i                                                                                                    | pacetri.fftri.com/docs/4-Mode_op                                                                                                    |

spécifique à la personne devant gérer le calendrier

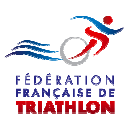

| Fédération Française de Triathlon - Mozilla Firefox<br>Fichier Édition Affichage Historique Margue-pages Ou | rtils ?                               |                                         |                  |                                 | - <b>-</b> × |
|----------------------------------------------------------------------------------------------------|---------------------------------------|-----------------------------------------|------------------|---------------------------------|--------------|
| France Triathlon : Le portail de l'actua × 🏕 Fédération                                                     | Française de Triathlon × +            |                                         | State and a      | -                               | -            |
| espacetri.fftri.com                                                                                         |                                       |                                         | ∀ →              | 🗧 🗝 Google                      | ۹ 🖡 ۹        |
| 🖉 Les plus visités 素 Portail FFTRI 🥹 GOOGLE - Mozilla 🧕                                                     | ) Débuter avec Firefox 📙 Pratique 🔒 E | space Tri 2.0 📙 Voyage - Hotel 📙 Divers | Sport            |                                 |              |
|                                                                                                    |                                       |                                         |                  | Bienvenue<br>Jean Michel BUNIET | U            |
| Accurate<br>Accurate<br>Accurate<br>Admin<br>Admin<br>Ref<br>Coret Affiliation Club                         | Accueil - Ligue N                     | NORD PAS DE CALAIS                      | 3                |                                 | E            |
| Les Cuts                                                                                                    | D PACK DE LICENCES<br>0               | LICENCES MON/DUELLES<br>0               | 0 MUTATIONS CLUB | 0 NUTATIONS INDIVIDUELLES       |              |
| Pass Cub<br>Bordereaux                                                                                      | LES CLUBS                             | 00% CLUBS AFFILIÉS                      | 0 NOUVEAUX CLUBS |                                 |              |
| Docs Utles                                                                                                  | 2014                                  |                                         |                  |                                 |              |
|                                                                                                    | onglet a ét                           | é créé. « Di                            | roits d'orgai    | nisation »                      | - 0' ×       |
| Eichier Éditi<br>France Tri<br>C esp. champs «                                                              | Montant du                            | a premier acc                           | ompte »          |                                 | P <b>∔</b> ♠ |
| L * Fédération Française<br>Aller à l'applet                                                                |                                       |                                         |                  |                                 |              |
| ∠ # FF Triathlon                                                                                            |                                       |                                         |                  | Bienvenue<br>Jean Michel BUNIET | U            |
| Accuea Drots d'organisation                                                                                 | Drc                                   | 1                                       |                  |                                 |              |
| Droit Affiliation Club                                                                                      |                                       |                                         |                  |                                 |              |
| Admit<br>&<br>Les Cubs                                                                                      | Saison 20                             | 2013-2014                               |                  |                                 | E            |
| Les                                                                                                    | Droits d'organisation                 |                                         |                  |                                 |              |
| Licencies                                                                                                   | Montant du premier acompte            | 0 €                                     |                  |                                 |              |
| Pass Club                                                                                                   | S                                     | auver                                   |                  |                                 |              |
| Bordereaux                                                                                                  |                                       |                                         |                  |                                 |              |
| Dog Hile                                                                                                    |                                       |                                         |                  |                                 |              |

- Vous devez impérativement renseigner cette valeur car elle est obligatoire pour que les organisateurs puissent inscrire une épreuve au calendrier
- Vous pouvez par contre indiquer 0€ si vous ne souhaitez pas mettre ce dispositif en place.

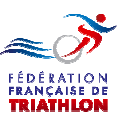

#### **PREMIER ACOMPTE**

- La valeur doit être comprise entre 0€ et la part fédérale la plus basse demandée pour les droits d'organisation (156€ en 2014)
- Si vous donnez une valeur supérieure à 0€, un organisateur devra vous transmettre le règlement correspondant à ce premier acompte pour valider sa demande d'inscription au calendrier.
- Le montant de cet acompte sera déduit ultérieurement du montant du droit de licence manifestation.
- Cette disposition est prévue pour éviter les inscriptions au calendrier non suivies d'effet, bénéficiant ainsi de la parution (et de la publicité) du calendrier fédéral et en organisant hors agrément F.F.TRI.
- Les collectivités territoriales payant généralement par l'intermédiaire du trésorier général (ce qui peut générer des difficultés) une lettre d'engagement leur sera demandée, en lieu et place de l'acompte, précisant qu'ils régleront une pénalité equivalente en cas de retrait injustifié du calendrier fédéral.

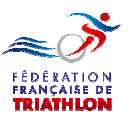

### Une fois cette valeur renseignée vous attendrez que les organisateurs saisissent leur demande.

Voir le Mode opératoire Organisateurs.

Puis vous travailerez sur l'harmonisation des dates de votre calendrier régional.

Voir la suite ici après.

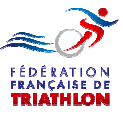

### **INFORMATIONS IMPORTANTES**

- Avant de pouvoir demander une inscription au calendrier un organisateur devra au préalable créer un espace organisateur, se déclarer organisateur et obtenir une affiliation organisateur (gratuite).
- L'affiliation organisateur devra être renouvelée tous les ans.
- Un club F.F.TRI. pourra ainsi avoir deux affiliations (une affiliation « club » et une affiliation « organisateur ») et deux expaces sur Espace Tri 2.0 (club et organisateur)

- Un organisateur pouvant organiser sur la France entière :
  - il est affilié auprès de la F.F.TRI.
  - mais il organise dans une (ou plusieurs) ligue(s) régionale(s) et avec son (leurs) agrément(s).

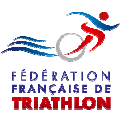

#### Le principe mis en place est le suivant :

#### 1. Une structure peut organiser plusieurs manifestations.

• Exemple le 6 avril le Duathlon de la vallée Les 14 & 15 juin le Triathlon du lac Le 26 octobre le Bike & Run du bois

2. Une manifestation peut se dérouler sur plusieurs jours.

• Exemple les 14 & 15 juin lors du Triathlon du lac deux journées sont prévues.

#### 3. Lors d'un journée il peut y avoir plusieurs épreuves

| le 14 juin se dérouleront les courses jeunes et |
|-------------------------------------------------|
| un Triathlon Distance S.                        |
| le 15 juin se dérouleront un Triathlon Distance |
| XS et un Triathlon Distance M.                  |
|                                                 |

Un organisateur pourra donc déclarer une manifestation dans laquelle il ouvrira des journée au sein desquelles seront crées des épreuves.

Puis il pourra déclarer une deuxième, une troisième, etc... manifestations.

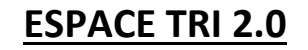

#### Mode opératoire Ligue

Définition des coûts – FFTRI & Ligue Régionale

Pages précédentes

#### Création espace organisateur

Ce qu'a d'abord fait l'organisateur

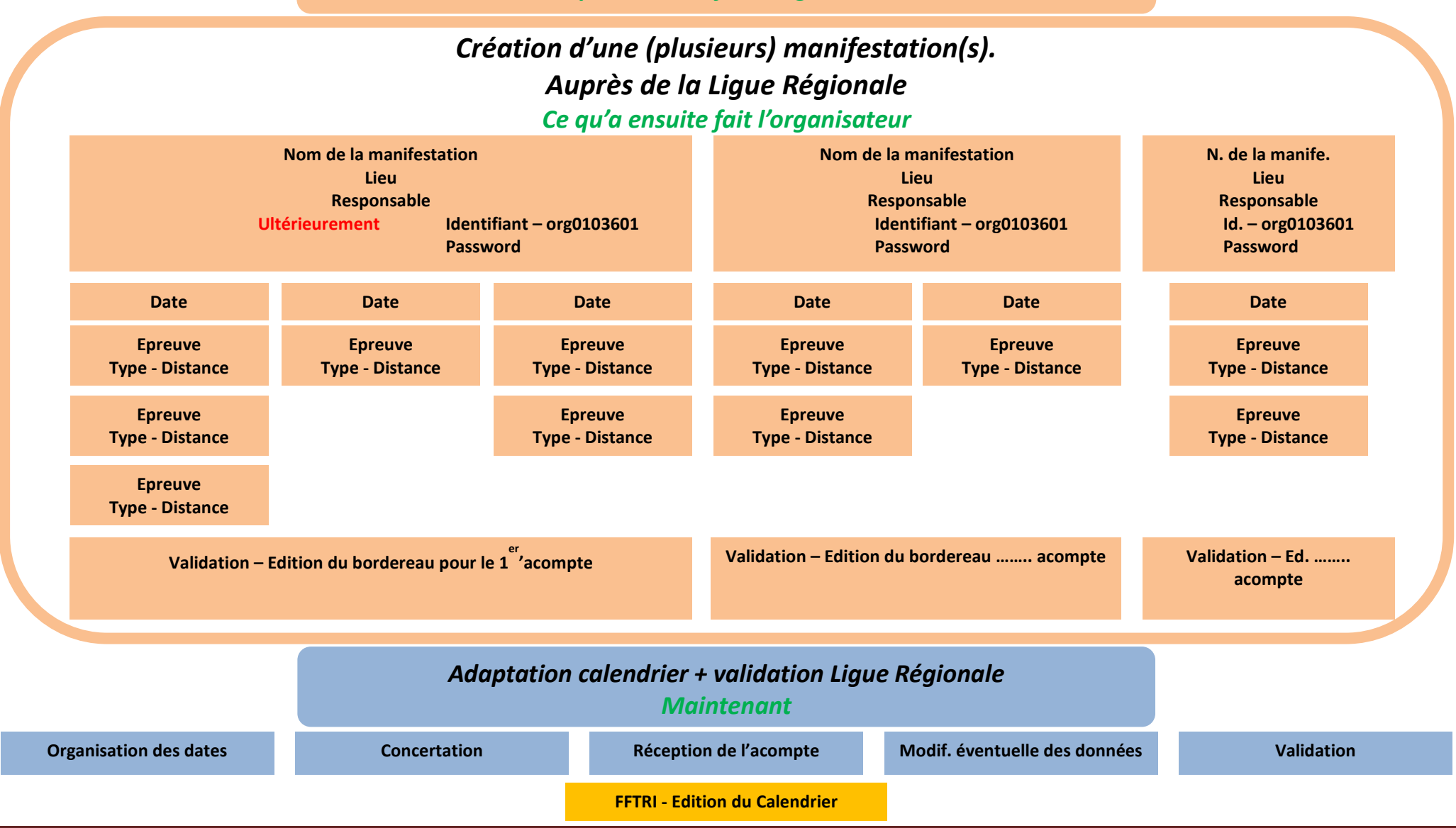

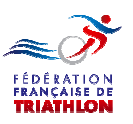

| receration Française de Frantion - Mozilia Firetox<br>ichier Édition Affichage Historique Marque-pu<br>Fédération Française de Triathlon + | ages <u>Q</u> utils <u>?</u>                  |                                     | -                                                                                                    |                              | 0                             |              |     |
|----------------------------------------------------------------------------------------------------|-----------------------------------------------|-------------------------------------|----------------------------------------------------------------------------------------------------|------------------------------|-------------------------------|--------------|-----|
| Espacetri.fttri.com/league/event/list-pendir                                                                                               | ng-events<br>Iozilla 🥹 Débuter avec Firefox 📒 | ] Pratique 🛄 Espace Tri 2.0 📙 Voyag | e - Hotel 进 Divers 📕 Sport 📕 Scoot                                                                                                 | er 🙏 Spécialités du Nord - I | p                             | <i>p</i>     | m L |
| <i>≪</i> み FF Triathlon                                                                                                    |                                               |                                     |                                                                                                    |                              | Bienvenu<br>Jean Michel BUNIE |              | ሳ   |
| 🎢 🌾 Manifestations en attente                                                                                                    | Manifactation                                 |                                     |                                                                                                    |                              |                               |              |     |
| tt v Manifestation approu                                                                                                    | Mannestation                                  | s en alleme                         |                                                                                                    |                              |                               |              |     |
| 👥 🗱 Manifestations 🧯                                                                                                    |                                               |                                     |                                                                                                    |                              |                               |              |     |
| 1                                                                                                    | Afficher 50 elén                              | nons en attente d'approbation       | Excel                                                                                                    |                              |                               | ٩            |     |
|                                                                                                    | # Soumis par                                  | Nom de la manifestation             | Épreuves 🗘                                                                                                    | Soumis le 🛊                  |                               |              | _   |
|                                                                                                    | Gravelines<br>Triathlon<br>buniet@fre         | Triathlon des enfants               | Jour 1 : 02-03-2014<br>Triathlon - Jeune - Individuel                                                                              | 11-11-2013 10:59:29          | Refuser Remut                 | nyer Valider | 1   |
|                                                                                                    |                                               |                                     |                                                                                                    |                              |                               |              |     |
| 2                                                                                                    |                                               | Triathlon de Gravelines             | Jour 1 : 07-06-2014<br>Triathlon - Jeune - Individuel<br>Triathlon - XS - Individuel, Relais<br>Triathlon - M - Individuel, Relais | 10-11-2013 07:40:52          | Refuser Renvo                 | oyer Valider |     |
| •                                                                                                    |                                               |                                     | ľ                                                                                                    |                              |                               |              |     |
|                                                                                                    |                                               |                                     | at at un noi                                                                                                    |                              | onu                           |              |     |

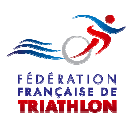

#### Mode opératoire Ligue

| eueration Française de Triathlon    |                                                                     |                                                                                                    |
|-------------------------------------|---------------------------------------------------------------------|----------------------------------------------------------------------------------------------------|
| / spacetri.fftri.com/league/even    | /list-pending-events                                                | v → 🔯 * amce-sarl.com 🔑 🔶 👘                                                                                                    |
| es plus visitės 🕌 Portail FFTRI 😻 i | OOGLE - Mozilla 🥣 Debuter avec Firefox 🔟 Pratique 🔟 Espace In 2.0 📙 | 🖞 Voyage - Hotel 🧾 Divers 🧾 Sport 🧾 Scooter 🏋 Specialites du Nord - P                                                                                    |
| <sub>≪</sub> ℱFF Triathlon          |                                                                     | Bienvenue Jean Michel BUNIET U                                                                                                    |
| hanifestations en attente           | Manifestations on attents                                           |                                                                                                    |
| Manifestations approu               | Widimestations en attente                                           |                                                                                                    |
| X Manifestations refusées           | 🐚 l iste des manifestations en attente d'annrobatio                 | n                                                                                                    |
| L                                   | Afficher 50  éléments par page                                      | ······································                                                                                                    |
|                                     | # Soumis nar 🌲 Nom de la manifest                                   | at Éfreuves à Soumis le à                                                                                                    |
|                                     | Gravelines                                                          |                                                                                                    |
| 1                                   | Triathlon<br>42 jmbuniet@fre Triathlon des er                       | Jour 1 : 02-03-2014<br>Triathlon - Jeune - Individuel 11-11-2013 10:59:29 / Refuser Remoyer Valider                                                      |
| 5                                   |                                                                     |                                                                                                    |
|                                     | GRAVELINE<br>S                                                      | Jour 1 : 07-06-2014                                                                                                    |
| k                                   | TRIATHLON<br>38 jmbuniet@fre Tr<br>e.fr                             | Triathlon - Jseume - Individuel<br>Triathlon - XS - Individuel. Relais 10-11-2013 07-40:52 Refuser Remoyer Valider<br>Triathlon - M - Individuel, Relais |
|                                     | 1                                                                   |                                                                                                    |

Vous pouvez faire un export Excel du fichier des demandes.

- Sur ce fichier figurent sur la même ligne toutes les données d'un journées (incluant les diverses épreuves)
- Une manifestation sur plusieurs journées (1, 2, 3,....journées) se trouvera donc sur plusieurs lignes (1, 2, 3,....lignes)

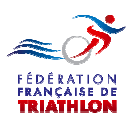

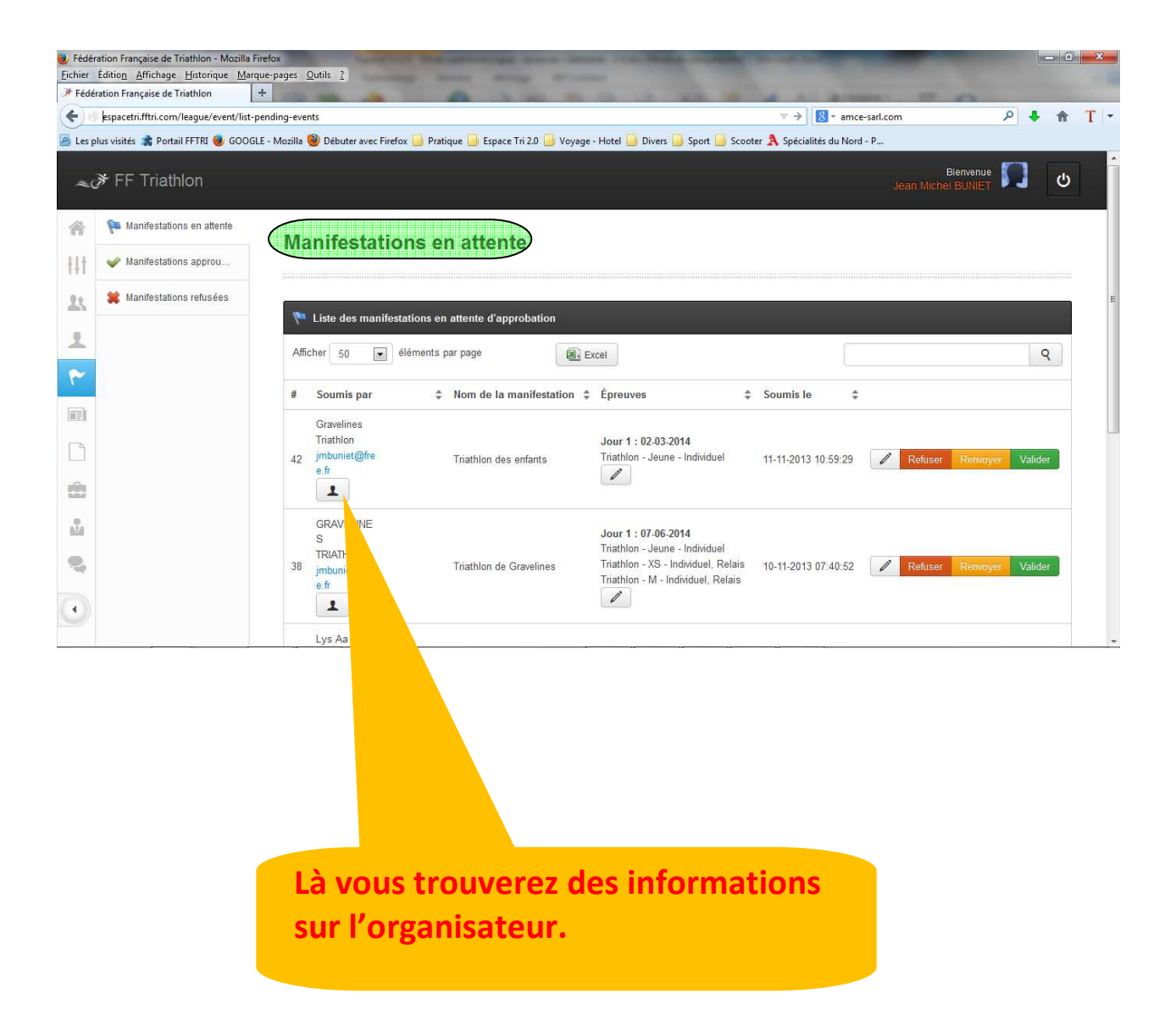

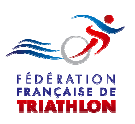

#### Mode opératoire Ligue

| Fédération Française de Triathlon - Mozilla F<br>Eichier Édition <u>Affichage Historique Mar</u> | Firefox<br>que-pages <u>Q</u> utils <u>?</u> | And Address of the Owner, where    |                                                                                                    | and the second second      | -                           |            |          |
|--------------------------------------------------------------------------------------------------|----------------------------------------------|------------------------------------|----------------------------------------------------------------------------------------------------|----------------------------|-----------------------------|------------|----------|
| Fédération Française de Triathlon                                                                | +                                            | 0.000                              | 10 10 MR 10                                                                                                 | 4 1 2 2 2                  |                             |            |          |
| 🗲 🕘 espacetri.fftri.com/league/event/list-r                                                      | pending-events                               |                                    |                                                                                                    | ▼ → 🔡 * amce-s             | arl.com                     | ۶ 🕴        | ↑ T      |
| 👌 Les plus visités 🤹 Portail FFTRI 🥮 GOOG                                                        | LE - Mozilla 🥹 Débuter avec Firefox          | 🧾 Pratique 🧾 Espace Tri 2.0 📙 Voya | ge - Hotel 🧾 Divers 🧾 Sport 📙 Scoot                                                                         | er 🤼 Spécialités du Nord - | P                           |            |          |
| <i>∝</i> み FF Triathlon                                                                          |                                              |                                    |                                                                                                    |                            | Bienven<br>Jean Michel BUNI | ue 🛐       | ტ        |
| 🏫 🌾 Manifestations en attente                                                                    | (Manufactoria)                               |                                    |                                                                                                    |                            |                             |            |          |
| tit                                                                                              | widniestatio                                 |                                    |                                                                                                    |                            |                             |            |          |
| 🗶 🗱 Manifestations refusées                                                                      | 🔊 Lieto dos monifestat                       | ions on attonto d'annrohatica      |                                                                                                    |                            |                             |            |          |
| 2                                                                                                | Afficher 50 • élé                            | ments par page                     | Excel                                                                                                    |                            |                             |            | •        |
| ~                                                                                                | # Soumis par                                 | Nom de la manifestation            | <ul> <li>Épreuves</li> </ul>                                                                                | Soumis le 💠                |                             |            | <u> </u> |
| 11 <sup>2</sup>                                                                                  | Gravelines                                   |                                    | <u></u>                                                                                                    |                            |                             |            |          |
|                                                                                                  | Triathlon<br>42 jmbuniet@fre                 | Triathlon des enfants              | Jour 1 : 02-03-2014<br>Triathlon - Jeune - Individuel                                                       | 11-11-2013 10:59:29        | 🖉 Refuser Rem               | oyer Valid | er       |
| 0                                                                                                | 1                                            |                                    |                                                                                                    |                            |                             |            |          |
| <u>614</u>                                                                                       | GRAVELINE<br>S                               |                                    | Jour 1 : 07-06-2014                                                                                         |                            |                             |            |          |
| Q.                                                                                               | 38<br>jmbuniet@fre<br>e.fr                   | Triathlon de Grave                 | Triathlon - Jeune - Individuel<br>Triathlon - XS - Individuel, Relais<br>Triathlon - M - Individuel, Relais | 10-11-2013 0               | 🖉 Refuser Rem               | oyer Valid | er       |
| $\mathbf{O}$                                                                                     |                                              |                                    |                                                                                                    |                            |                             |            |          |
|                                                                                                  | Lys Aa                                       |                                    |                                                                                                    |                            |                             |            |          |

Là vous modifierez les données des journées et des épreuves et valider les demandes de label régional :

• Chpr Rég., Chpt Dept.

Ici vous pourrez modifier les données de la manifestation et valider les demandes de label national :

• Féminines, Paratriathlon, DD, ....

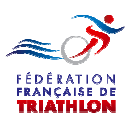

#### Mode opératoire Ligue

| Fédération Française de Triathlon - Moz<br><u>Fichier</u> Édition <u>A</u> ffichage <u>H</u> istorique | illa Firefox<br><u>M</u> arque-pages <u>O</u> utils <u>?</u> |                                    |                                                                                                    |                            |                                 |            |    |
|----------------------------------------------------------------------------------------------------|--------------------------------------------------------------|------------------------------------|----------------------------------------------------------------------------------------------------|----------------------------|---------------------------------|------------|----|
| Fédération Française de Triathlon                                                                      | +                                                            | 0.000                              | A 49 10 10                                                                                                  | 4 1 1 1 1                  |                                 |            |    |
| espacetri.fftri.com/league/event/                                                                      | 'list-pending-events                                         | Anno anno anno                     | 1000 Tents - 1000                                                                                           | ▼ → 🐰 * amce-s             | arl.com                         | ₽ 🖡 🏫      | T  |
| 🕘 Les plus visités 🤹 Portail FFTRI 🥮 GO                                                                | DOGLE - Mozilla 🥮 Débuter avec Firefox                       | 📙 Pratique 🧾 Espace Tri 2.0 📙 Voya | ge - Hotel 🧾 Divers 🧾 Sport 📃 Scoot                                                                         | er 🧍 Spécialités du Nord - | P                               |            |    |
| <i>≈∛</i> FF Triathlon                                                                                 |                                                              |                                    |                                                                                                    |                            | Bienvenue<br>Jean Michel BUNIET | <b>р</b>   |    |
| Manifestations en attente                                                                              | Manifestation                                                | is en attente                      |                                                                                                    |                            |                                 |            |    |
| Manifestations approu                                                                                  |                                                              |                                    |                                                                                                    |                            |                                 |            | N. |
| X Manifestations refusées                                                                              | 🐚 Liste des manifestat                                       | ions en attente d'approbation      |                                                                                                    |                            |                                 |            |    |
| 1                                                                                                    | Afficher 50 💽 élé                                            | ments par page                     | Excel                                                                                                    |                            |                                 | Q          | 1  |
| ₹                                                                                                    | # Soumis par                                                 | Nom de la manifestation            | ≑ Épreuves ≑                                                                                                | Soumis le 👙                |                                 |            |    |
|                                                                                                    | Gravelines                                                   |                                    | <u>.</u>                                                                                                    |                            |                                 |            |    |
|                                                                                                    | Triathlon<br>42 jmbuniet@fre                                 | Triathlon des enfants              | Jour 1 : 02-03-2014<br>Triathlon - Jeune - Individuel                                                       | 11-11-2013 10:59:29        | Refuser Rerivoy                 | er Valider |    |
| 2                                                                                                    | e.n                                                          |                                    | /                                                                                                    |                            |                                 |            |    |
| 0<br>1.1                                                                                               | GRAVELINE<br>S                                               |                                    | Jour 1 : 07-06-2014                                                                                         |                            |                                 |            |    |
| 9                                                                                                    | TRIATHLON<br>38 jmbuniet@fre<br>e.fr                         | Triathlon de Gravelines            | Triathlon - Jeune - Individuel<br>Triathlon - XS - Individuel, Relais<br>Triathlon - M - Individuel, Relais | 10-11-201                  | nefuser Renvoy                  | er Valider |    |
|                                                                                                    | 1                                                            |                                    |                                                                                                    |                            |                                 |            |    |
|                                                                                                    | Lys Aa                                                       |                                    |                                                                                                    |                            |                                 |            |    |

Vous pourrez :

- Refuser (avec commentaire)
- Renvoyer (avec commentaire)
- Valider

une demande d'inscription au calendrier.

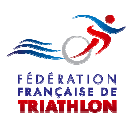

#### Mode opératoire Ligue

| Fédération Française de Triathlon - Mozilla f<br>Eichier Édition Affichage Historique Mar | irefox<br>que-pages <u>Q</u> utils <u>?</u>                          | And I to the other to the total of the local division of the local division of the local disting division of the local division of the local division of t |                  |
|-------------------------------------------------------------------------------------------|----------------------------------------------------------------------|----------------------------------------------------------------------------------------------------|------------------|
|                                                                                           | +                                                                    |                                                                                                    | 0                |
| espacetri.fftri.com/league/event/list-                                                    | pending-events                                                       | ▼ → 🛛 🛛 × amce-sarl.com                                                                                                    | P 🖡 🏦 T ▪        |
| 🧟 Les plus visités 🤹 Portail FFTRI 🧶 GOOG                                                 | LE - Mozilla 🥮 Débuter avec Firefox 📙 Pratique 📙 Espace Tri 2.0 📙 Vo | oyage - Hotel 🧾 Divers 📙 Sport 📙 Scooter 🎗 Spécialités du Nord - P                                                                                                    |                  |
| <i>∝</i> み FF Triathlon                                                                   |                                                                      | Bi<br>Jean Michel                                                                                                    | envenue 🋐 🖉      |
| i Manifestations en attente                                                               | Manifostations on attente                                            |                                                                                                    |                  |
| ↓↓↓                                                                                       | Mainestations en attente                                             |                                                                                                    |                  |
| Manifestations refusées                                                                   | N Lieto das manifestations en attente d'annrobation                  |                                                                                                    | E                |
| <u>*</u>                                                                                  | Afficher 50  éléments par page                                       | 20, Evrel                                                                                                    | 0                |
| *                                                                                         | # Soumie par * Nom do la manifestatio                                | n * Éprovuor * Soumir la *                                                                                                    |                  |
| (me)                                                                                      | Gravelines                                                           | n y Lineuves y Journs ie y                                                                                                    |                  |
|                                                                                           | Triathlon<br>42 jmbuniet@fre Triathlon des enfants                   | Jour 1 : 02-03-2014<br>Triathlon - Jeune - Individuel 11-11-2013 10:59:29 // Refuser                                                                                                    | Renvoyer Valider |
| -                                                                                         | e.n                                                                  |                                                                                                    |                  |
| 100                                                                                       | GRAVELINE<br>S                                                       | Jour 1 : 07-06-2014                                                                                                    |                  |
| ₽,                                                                                        | TRIATHLON<br>jmbuniet@fre Triathlon de Gravelines                    | Trathlon - Jeune - Individuel<br>Triathlon - XS - Individuel, Relais 40:52 Refuser<br>Triathlon - M - Individuel, Rela                                                                                                    | Renvoyer Valider |
|                                                                                           |                                                                      |                                                                                                    |                  |
|                                                                                           | Lys Aa                                                               |                                                                                                    | -                |

Vous validerez les épreuves s'étant acquittées du premier acompte (si vous avez fixé un montant) accompagné du bordereau ou de la lettre d'engagement pour les collectivités territotiales.

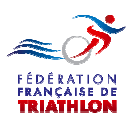

| Fédération Française de Triathlon - Mozilla<br><u>Fi</u> chier Édition <u>Affichage Historique</u><br><u>Fédération Française de Triathlon</u> | s Firefox<br>arque-pages <u>Q</u> utils <u>2</u>                              | No. of Concession, Name of Street, or other               |                                                    |           |
|----------------------------------------------------------------------------------------------------|-------------------------------------------------------------------------------|-----------------------------------------------------------|----------------------------------------------------|-----------|
| espacetri.fftri.com/league/event/lis                                                                                                    | t-approved-events                                                             |                                                           | ▼ C 🛛 🛛 × amce-sarl.com                            | P ♣ ♠ T + |
| 🖉 Les plus visités 🤹 Portail FFTRI 🥮 GOC                                                                                                    | IGLE - Mozilla 🥹 Débuter avec Firefox 📙 Pratique 📙 Espace Tri 2.0 [           | 📙 Voyage - Hotel 🧾 Divers 🗾 Sport 🗾 S                     | cooter 🙏 Spécialités du Nord - P                   |           |
| <i>∞∂</i> ⊁ FF Triathlon                                                                                                    |                                                                               |                                                           | Bienv<br>Jean Michel BU                            | enue 🛐 🕁  |
| hanifestations en attente                                                                                                    | Manifestations approuvées                                                     |                                                           |                                                    |           |
| Manifestations approuv                                                                                                    |                                                                               | -                                                         |                                                    |           |
| X Manifestations refusées                                                                                                    | 🌾 Liste des manifestations approuvées                                         |                                                           |                                                    |           |
| 2                                                                                                    | Afficher 50 💌 éléments par page                                               | Excel                                                     |                                                    | Q         |
| <u> </u>                                                                                                    | # Soumis par 🗘 Nom de la manifestation                                        | on 💠 Épreuves                                             | Soumis le                                          | \$        |
|                                                                                                    | Triathion<br>Littoral 59<br>44 jmbuniet@<br>Féte des enfants                  | Jour 1 : 29-06-2014<br>Animathlon - M - Individuel        | 11-11-2013 11:07:12 11-11-2013 11:43.5             | 3         |
| -<br>R                                                                                                    | Mairie de<br>Gravelines<br>43 jmbuniet@<br>free.fr<br>Triathlon de Gravelines | Jour 1 : 03-08-2014<br>Triathion - M - Individuel, Relais | 5 11-11-2013 11-46-1                               | 8 / 章     |
| •                                                                                                    | Affichana des álémente 1 à 2 sur un total de 2                                |                                                           |                                                    | 1         |
|                                                                                                    |                                                                               |                                                           |                                                    |           |
| Une manifes<br>validée peut<br>par la Ligue F                                                                                                  | tation et ses épreuv<br>toujours être modif<br>Régionale.                     | e<br>iée                                                  |                                                    |           |
|                                                                                                    |                                                                               |                                                           |                                                    |           |
|                                                                                                    | A la date<br>épreuve<br>pour l'éc                                             | e fixée par la<br>s validées se<br>dition du cale         | F.F.TRI. les<br>ront extraites<br>endrier fédéral. |           |

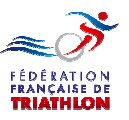

#### La suite

Quand les épreuves seront validées (et que nous auront travaillé sur ce module) les organisateurs pourront renseigner leur demande de licence manifestation :

- Télécharger les documents utiles
- Renseigner les données utiles
  - Coordonnées médicales
  - Demande Développement Durable
  - Etc.....
- Téléverser les informations necessaires
  - Plan des parcours
  - Plan de l'aire de transition
  - Maquette du bulletin d'inscription
  - Etc.....
- Régler les droits d'organisation après envoi (courrier ou téléversement) de la demande de licence manifestation signée.
- Vous validerez alors cette demande et l'organisateur pourra télécharger
  - La licence manifestation
  - Le pass-compétition
  - Ie pass licence ITU

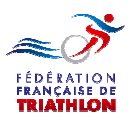

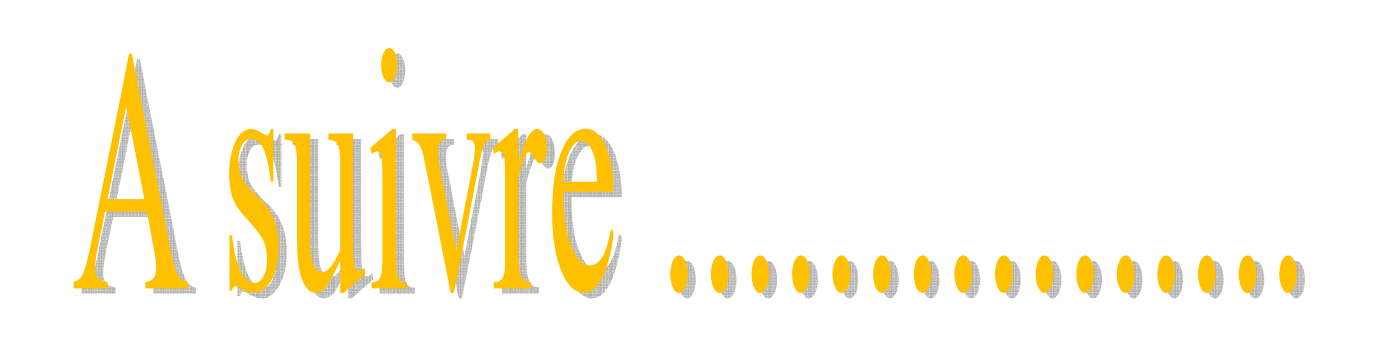